## How To Validate Your Shopping Cart

The validate button enables you to identify issues that will prevent you from enrolling in classes that you have placed in your shopping cart. You should validate your shopping cart early so you can resolve any issues prior to your enrollment appointment date and time.

All you need to do is add classes to your shopping cart under the Academics heading, click the validate button and then view the status report. Step by step instructions can also be found at <u>https://esgupkt.wsu.edu/sc/</u>.

To get to your shopping cart go to your Student Center in myWSU and choose "Enrollment Shopping Cart":

| Academics             |   |           |       |                          |
|-----------------------|---|-----------|-------|--------------------------|
| <u>Search</u><br>Plan |   | Deadlines | R URL | <b>BOOKIE</b>            |
|                       | - |           |       | weekly schedule          |
|                       |   |           |       | enrollment shopping cart |

Then choose the term you wish to validate, then click continue:

Shopping Cart Select Term

| Select a term then select Continue. |                      |               |                             |  |
|-------------------------------------|----------------------|---------------|-----------------------------|--|
|                                     | <u>Term</u>          | <u>Career</u> | Institution                 |  |
| $\bigcirc$                          | 2016 Fall Semester   | Graduate      | Washington State University |  |
|                                     | 2017 Spring Semester | Graduate      | Washington State University |  |
|                                     |                      |               | Continue                    |  |

Click the select box(s) next to the class you want to validate.

## Then click the Validate button:

| Search                   |             | Plan                    | Eni                          | roll                    | My Ac                   | ademic | s     |
|--------------------------|-------------|-------------------------|------------------------------|-------------------------|-------------------------|--------|-------|
| my planner               |             |                         | shopping cart                |                         | course his              | tory   |       |
| opping Cart              |             |                         |                              |                         |                         |        |       |
| d Classes to Sho         | nning (     | Cart                    |                              |                         |                         |        |       |
| 10 0123363 10 0110       | pping       | Jan                     |                              |                         |                         |        |       |
| Use the Shopping Cart to | tempora     | rily save classe        | s until it is time to enr    | oll for this term.      | Click Validate          | e to   |       |
| have the system check fo | or possible | e conflicts prior       | to enrolling.                |                         |                         |        |       |
|                          |             |                         |                              |                         |                         |        |       |
| 5 Spring Semester   Und  | ergradua    | te   Washingto          | on State University          | change ter              | m                       |        |       |
|                          |             |                         |                              |                         |                         |        |       |
|                          |             |                         | Open                         | Closed                  | A Wait List             | t.     |       |
|                          |             |                         | •                            |                         | -                       |        |       |
| Add to Cart:             | 2015 Sp     | ring Semester Sh        | opping Cart                  |                         |                         |        |       |
| Enter Class Nbr          | Select      | Class                   | Days/Times                   | Room                    | Instructor              | Units  | State |
| enter                    |             | ANTH 201-01<br>(3444)   | MoWeFr 1:10PM -<br>2:00PM    | Wilson-Short<br>Hall 13 | Staff                   | 3.00   | 0     |
| ind Classes              |             | ANTH 499-01<br>(3473)   |                              | TBA                     | L. Premo                | 4.00   | •     |
| Class Search             |             | BIOLOGY                 | MoWeEr 11-10AM               | Todd Hall 116           |                         |        |       |
| My Requirements          |             | <u>107-01</u><br>(2593) | 12:00PM                      | Aud                     | W. Davis                | 4.00   | •     |
| O Mu Disease             |             | BIOLOGY                 | Tu 9:10AM -                  | Abelson Hall            | W Date                  |        | -     |
| O wy Planner             |             | (2594)                  | 12:00PM                      | 235                     | W. Davis                |        | •     |
| search                   |             | CHEM 105-02<br>(1261)   | MoWeFr 2:10PM -<br>3:00PM    | Fulmer Hall             | M. Finnegan,<br>R. Rice | 4.00   | 0     |
|                          |             | CHEM 105-               | We 5:10PM -                  | Todd Hall 211           |                         |        |       |
|                          |             | 14L<br>(1275)           | 6:00PM<br>We 6:10PM - 9:00PM | Arranged                | M. Finnegan             |        | C     |
|                          |             | CHICLICH                |                              |                         |                         |        |       |
|                          | -           | ENGLISH                 | MoWeFr 9 10AM                |                         | 1200322                 |        |       |

The following status report will display for enrollment confirmations and errors:

| Search     | Plan |               | Enroll | My Academics   |  |  |
|------------|------|---------------|--------|----------------|--|--|
| my planner |      | shopping cart |        | course history |  |  |
|            | U    |               | U      |                |  |  |

## Shopping Cart

Add Classes to Shopping Cart

View the following status report for enrollment confirmations and errors:

| Description | Message                                                                                                    | Status                                                                                                    |
|-------------|----------------------------------------------------------------------------------------------------|----------------------------------------------------------------------------------------------------|
| CHEM 105    | OK to Add.                                                                                                    | <ul> <li>Image: A set of the set of the</li></ul> |
| ENGLISH 402 | Enrollment Requisites are not met.<br>Course Prerequisite: ENGLISH 101 or 298; senior standing.                                                                                               | ×                                                                                                    |
| BIOLOGY 107 | OK to Add.                                                                                                    |                                                                                                    |
| ANTH 201    | This course has been taken previously. You may add this add this<br>class, however once the class has been graded you may exceed<br>the repeatable limit, depending on the grade you receive. | ×                                                                                                    |
| ANTH 499    | OK to Add.                                                                                                    |                                                                                                    |

Enrollment issues are noted with a red **X** under the status section. You should resolve these prior to your enrollment appointment date and time.

When your enrollment appointment arrives you are only able to enroll in classes with the green checkmark.

## NOTE: the "validate" button does NOT enroll you in classes. You must click the "enroll" button.

Click the Shopping Cart button to return to your shopping cart.